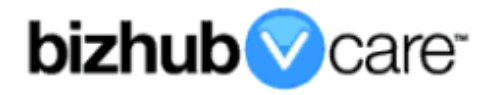

# vCare Example Configuration Guide

bizhub 4752, 4052 models

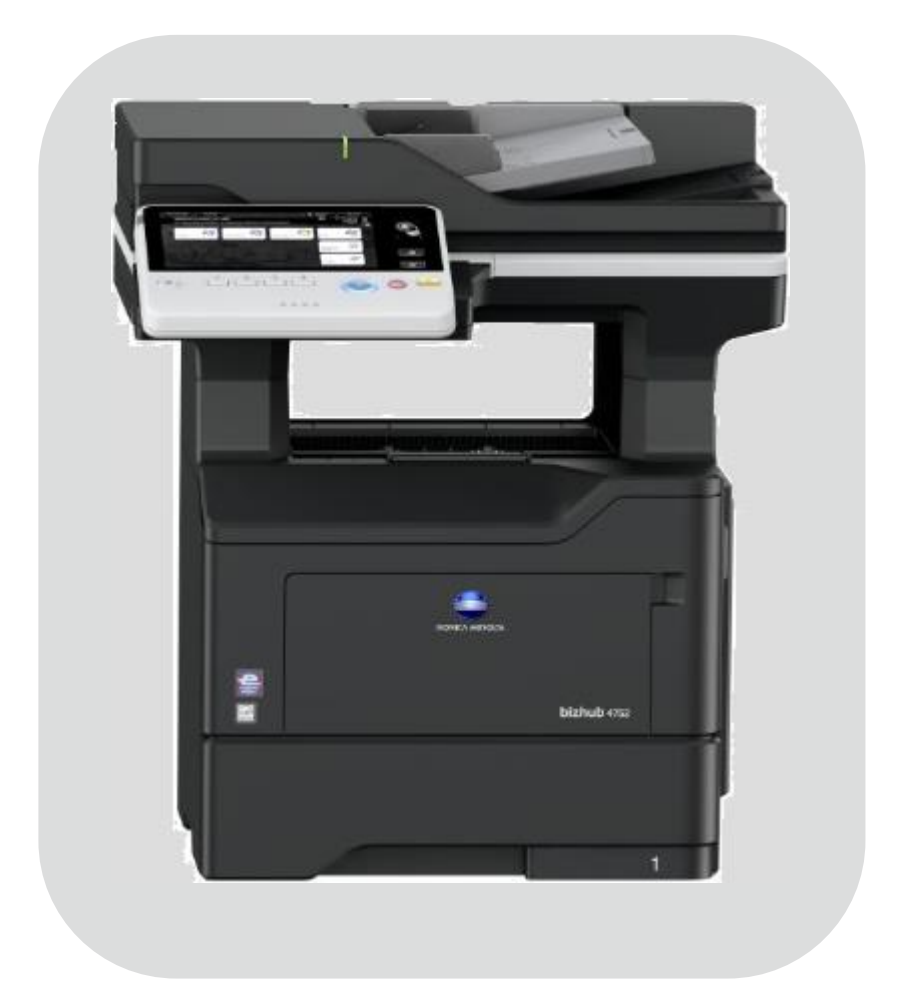

#### **Table of Contents**

| 1: Table of Contents                           | <u>2</u>              |
|------------------------------------------------|-----------------------|
| 2: Requirements/Contact information.           | <u>3</u>              |
| vCare Requirements                             | <u>3</u>              |
| Network Requirements                           | <u>3</u>              |
| vCare Technical Support Contact Information    | <u>3</u>              |
| 3: Operation Panel Overview                    | <u>4</u>              |
| 4: Administrator Mode                          | <u>5</u>              |
| Administrator Mode Configuration               | <u>5</u>              |
| Accessing Administrator Mode                   | <u>5</u>              |
| Date & Time Settings                           | <u>6</u>              |
| Proxy Server Settings                          | <u>6</u>              |
| 5: Service Mode                                | <u>7</u>              |
| CS Remote Care Configuration                   | <u>7</u>              |
| Accessing CS Remote Care                       | <u>7</u>              |
| 5-A: CS Remote Care HTTP Configuration         | <u>8</u>              |
| CS Remote Care configuration Server Settings   |                       |
| CS Remote Care configuration Detail Settings   | <u>9</u> , <u>10</u>  |
| Connecting the unit to the vCare System        | <u>11</u>             |
| 5-B: CS Remote Care 1-Way E-Mail Configuration | <u>12</u>             |
| CS Remote Care configuration Server Settings   | <u>12</u> , <u>13</u> |
| CS Remote Care configuration Detail Settings   | <u>14</u> , <u>15</u> |
| Connecting the unit to the vCare System        | <u>16</u>             |
|                                                | <u>17</u>             |
| HITP Error Codes                               | <u>17</u>             |
| SMIP Effor Codes                               | <u>17</u>             |

This is an example vCare configuration and connection guide.

The manual entries used in this guide are not included as they would be entered during the configuration process.

#### vCare Requirements:

**Device Registration:** The device must be registered to the vCare System for HTTP or 1-Way e-mail communication protocol.

**Firmware:** This model does not have a minimum requirement for firmware. The recommendation is to be sure the unit is flashed with the latest firmware level available.

If CS Remote Care was previously configured, the entries must be cleared (RAM Clear (Detail Settings) and Data Initialization (Server Settings)) prior to configuration and connection processes.

#### Network Requirements:

**HTTP Communication Protocol:** For direct communication with the vCare System from the engine, port 80 or 8080 must be open with all rules and permissions allowing Internet access for the machine. If the unit needs to communicate to a Proxy Server on the network, the technician will need to be provided this information including server address, port number and any required Authentication information for configuration.

**SMTP Communication Protocol:** For direct communication with the vCare System from the engine, port 25 or 2525 must be open with all rules and permissions allowing communication out of the network for the machine. If the unit needs to communicate to a customer's mail server on the network, the technician will need to be provided this information including server address, port number and any required Authentication information for configuration.

#### vCare Technical Support Contact Information:

Phone Support: 1-800-825-5664 Email Address: <u>kmbsvcaresupport@kmbs.konicaminolta.us</u> Configuration of these models is performed using the machine's Operation Panel.

# **Operation Panel**

Machine Operation Panel Overview

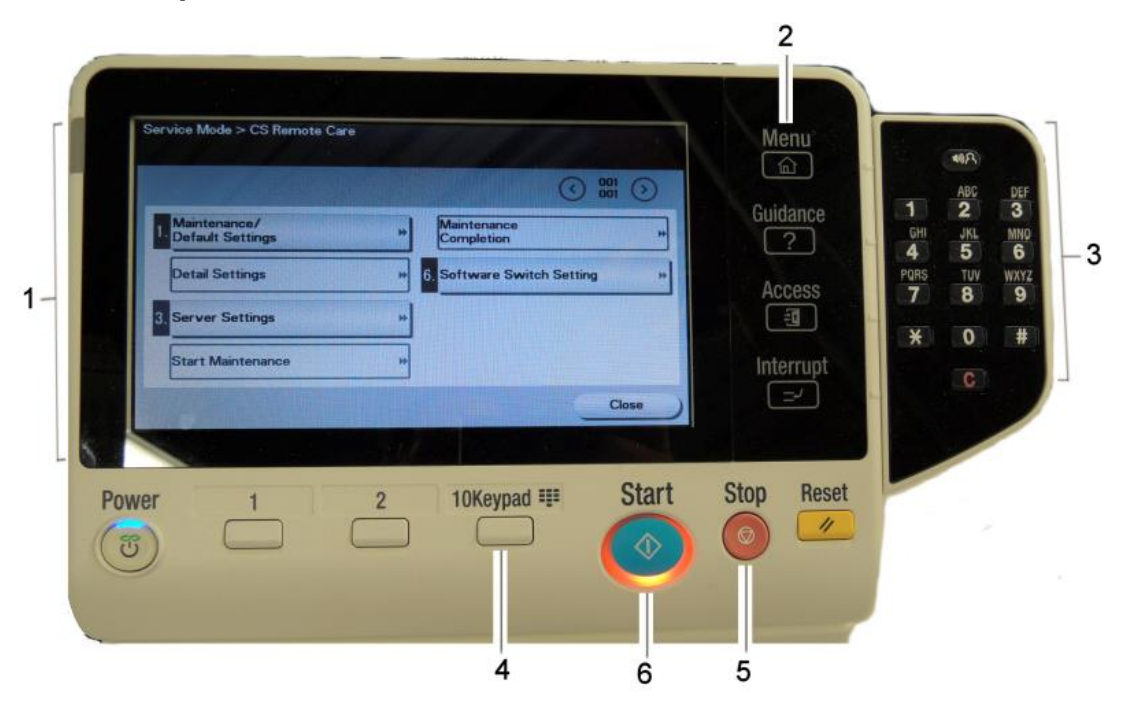

| No. | Item Name           | Description                                  |
|-----|---------------------|----------------------------------------------|
| 1.  | Touch Panel         | Touch portion of Operation Panel.            |
| 2.  | [Menu] button       | Touch to change Menu Views of the Operation  |
|     |                     | Panel.                                       |
| 3.  | [Number Pad] button | Opens the digital Number Pad.                |
| 4.  | Number Pad          | The Physical Number Pad.                     |
|     |                     | Not all models have the physical number pad. |
| 5.  | [Stop] button       | Stop Operation button.                       |
| 6.  | [Start] button      | Start Operation button.                      |

#### **Administrator Mode**

The Administrator Mode is used for configuration of the Date & Time settings of the MFP as well as customer Proxy Server Settings if required for the connection process.

# Administrator Mode Configuration Accessing Administrator Mode

| Function Search | Use the me | nu buttons or k                | eypad to make a | a selectio | on.           |           | N W    |
|-----------------|------------|--------------------------------|-----------------|------------|---------------|-----------|--------|
| Bookmark        | Administr  | ator Settings                  |                 |            |               | _         |        |
| Display Keypad  |            |                                |                 | 1/2        | * <b>Mack</b> | For- >>   |        |
| Utility         | 1_         | System Sett                    | ings            |            |               |           |        |
|                 | 2          | Administrat<br>Hachine Set     | tings           | 7          | Copier Se     | ttings    |        |
| Settings        | 3          | One-Touch/Us<br>Registration   | er Box          | 8          | Printer Se    | ettings 🚽 |        |
|                 | 4          | User Authenti<br>Account Track | cation/         | 9          | System Con    | nection   |        |
|                 | 5          | Network Set                    | tings           |            |               |           | Access |
|                 | 01/12/2017 | 18:04                          |                 | -          |               | Riose     | Menu   |
| 1               | 2          | 3                              | 4               | 9          | Start         | Stop      | Reset  |

| No. | Step                                            | Step description             |
|-----|-------------------------------------------------|------------------------------|
| 1.  | Menu                                            | Access the Main Menu.        |
|     | Press the 💷 button.                             |                              |
| 2.  | 8                                               | Access the Utility Menu.     |
|     | Press the button.                               |                              |
| 3.  | Press the Administrator Settings button.        | Access Administrator Mode.   |
| 4.  | Enter the Administrator Password and then press | Login to Administrator Mode. |
|     | the [OK] button.                                |                              |

#### Administrator Mode

Date & Time Settings must be entered in 24-hour format for KM Products.

Some customers only allow HTTP communication out of the network through a Proxy Server.

### **Administrator Mode Settings**

#### **Date/Time Settings**

| No. | Step                                             | Step description            |
|-----|--------------------------------------------------|-----------------------------|
| 1.  | Press the System Settings button                 | Access the System Settings  |
|     |                                                  | Menu.                       |
| 2.  | Press the [Date/Time Settings] button.           | Access the Date/Time        |
|     |                                                  | Settings.                   |
| 3.  | Enter Date, Time (24-hour format) and Time Zone, | Set the Date, Time and Time |
|     | and then press the [Set] button.                 | Zone.                       |

# Proxy Server Settings (If required for HTTP communication)

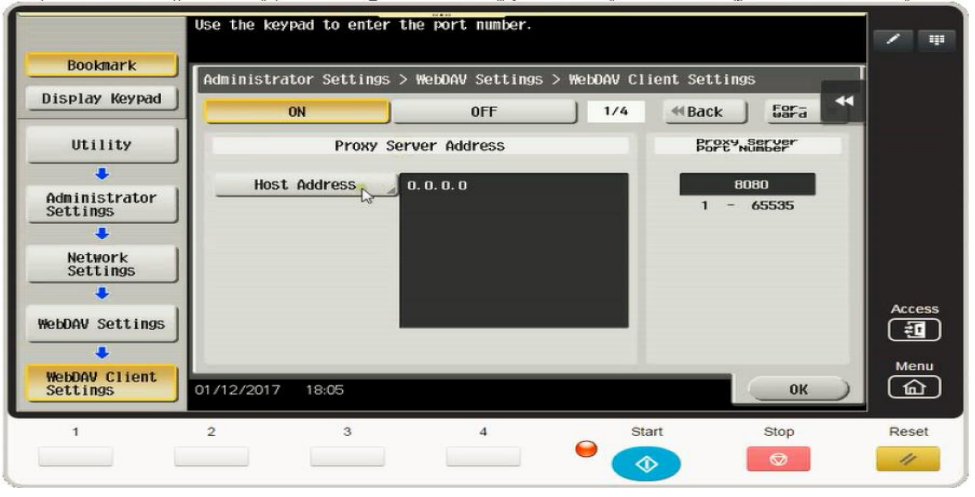

| No. | Step                                                                                                    | Step description                                                    |
|-----|----------------------------------------------------------------------------------------------------|---------------------------------------------------------------------|
| 1.  | Press the Network Settings button.                                                                                                    | Access the Network Settings Menu.                                   |
| 2.  | Press the for button.                                                                                                    | Go to the next page screen.                                         |
| 3.  | Press the WebDAV Settings button.                                                                                                    | Access the WebDAV<br>Settings Menu.                                 |
| 4.  | Press the Button.                                                                                                    | Access the WebDAV Client<br>Settings Menu.                          |
| 5.  | Press the <b>ON</b> button.                                                                                                    | Turn on WebDAV Client.                                              |
| 6.  | Press the <b>Host Address</b> button, enter the Proxy Server Address, and press the <b>OK</b>                                                           | Enter the Proxy Server Host<br>Address.                             |
| 7.  | Change the Proxy Server Port Number if required.                                                                                                    | Use Required port number.                                           |
| 8.  | Press the fara button.                                                                                                    | Go to the next page screen.                                         |
| 9.  | Enter [User Name] and [Password] if required and then press the OK button.                                                                              | Enter Authentication Settings if required.                          |
| 10. | Return to the WebDAV Settings Menu. Press the [Proxy Settings for Remote Access button], press the [on] button, and press the [Synchronization] button. | Turn on Proxy Settings for<br>Remote Access and<br>Synchronization. |

CS Remote Care is accessed through the Service Mode.

# CS Remote Care Configuration

| Accessing CS Remote Care |            |                |
|--------------------------|------------|----------------|
| Service Mode             | <b>F H</b> | CS Remote Care |

|      |                                           | EXIL                              |                                              | · · ·                                                                        |
|------|-------------------------------------------|-----------------------------------|----------------------------------------------|------------------------------------------------------------------------------|
|      | Machine                                   | Firmware Version                  | Job Complete                                 |                                                                              |
| ¥338 | ing Process                               | CS Remote Carg                    | Maintenance<br>Default Settings              |                                                                              |
|      | System 1                                  | System 2                          | Server Settings                              | 1 2 3                                                                        |
|      | Counter                                   | List Output                       | Product Auth. Import/Export<br>Settings      | 4 5 6                                                                        |
| Sta  | ate<br>nfirmation                         | Test Mode                         |                                              |                                                                              |
|      | ADF                                       |                                   | ID Code                                      | 7 8 9                                                                        |
|      | Finisher                                  | Network<br>Settings               | Settings http2<br>Settings of<br>Maintenance | * 0 # Access                                                                 |
| Upsi | hine<br>ate Setting                       |                                   |                                              | C Menu                                                                       |
|      | 1                                         | 2 3                               | 4 Start                                      | Stop Reset                                                                   |
|      |                                           |                                   |                                              |                                                                              |
| No.  | Step                                      |                                   |                                              | Step description                                                             |
| 1.   | Press the                                 | e button                          |                                              | Access the Main Menu.                                                        |
| 2.   | Press the Counter button.                 |                                   |                                              | Access the Counter Menu.                                                     |
| 3.   | Press the button.                         |                                   |                                              | Bring up the digital keypad if required. Some models have a physical keypad. |
| 4.   | Press the button, and then on the digital |                                   |                                              | Access Service Mode.                                                         |
|      | keypad p<br>on the di                     | oress 0,0 and t<br>gital keypad p | then the button, and ress 0,1.               |                                                                              |
| 5.   | Input the                                 | Service Mode                      | e Password and then press                    | Enter Service Mode                                                           |
|      | the EN                                    | button.                           |                                              | Password.                                                                    |
| 6.   | Select th                                 | e CS Remote C                     | are button.                                  | Access the CS Remote Care<br>Main Menu.                                      |

5-A

# **CS Remote Care HTTP Configuration**

# **CS** Remote Care Configuration Server Settings

| CS Remote Care          | /Server Settings |                           |            |             | END   | -      |
|-------------------------|------------------|---------------------------|------------|-------------|-------|--------|
|                         |                  |                           |            |             |       |        |
| HTTP Server<br>Settings | URL              | account                   | Password   | Port Number | 1 2 3 |        |
| SSL Settings            |                  |                           |            |             | 4 5 6 |        |
| Initialization          |                  | , 0 <u>,</u> 0 <u>,</u> 0 | •••        |             | 789   |        |
| 1                       |                  |                           |            |             | * 0 # | Access |
|                         | Input            | IP Address                | FQDN input |             | C     | Menu   |
| 1                       | 2                | 3                         | 4          | Start       | Stop  | Reset  |

| No. | Step                                                         | Step description             |
|-----|--------------------------------------------------------------|------------------------------|
| 1.  | http2                                                        | Choose HTTP                  |
|     | Press the <b>Maintenance</b> button under <b>Maintenance</b> | communication protocol.      |
|     | Default Settings Menu.                                       |                              |
| 2.  | Server                                                       | Access the Server Setting    |
|     | Press the button.                                            | Menu.                        |
| 3.  | Enter the WebDAV Server IP Address, and the                  | Enter the WebDAV Server      |
|     | press the FODN input button enter a "/"                      | URL Address.                 |
|     | followed by the appropriate entry for the WebDAV             | Direct:                      |
|     | URL's ending provided by the vCare Administrator.            | Ex: 10.10.10.10/webdav       |
|     |                                                              |                              |
|     | Press the <b>Level</b> button when finished.                 | Dealer:                      |
|     |                                                              | Ex: 10.10.10.10/USXXX        |
| 4.  | account                                                      | Enter the Authentication     |
|     | Press the button and enter the                               | Credentials provided by the  |
|     | Account provided by the vCare Administrator, then            | vCare Administrator.         |
|     | Password                                                     |                              |
|     | press the <b>Least</b> button and enter the                  |                              |
| _   | Password provided by the vCare Administrator.                | Fister the LITTO Dept Number |
| 5.  | Proce the Port Number button and change the                  | Enter the HTTP Port Number   |
|     | nort number if necessary                                     | (80 01 8080).                |
| 6   |                                                              | Disable SSI                  |
| 0.  | Bross the SSL Settings button and select the                 | Disable COL.                 |
|     |                                                              |                              |
|     | No button.                                                   |                              |
| 7.  | DD 1                                                         | Return to the CS Remote      |
|     | Press the button when finished.                              | Care Menu.                   |

Notes: Data Initialization clears the Server Settings of CS Remote Care

The Center ID is the vCare ComServerID # the unit was most recently registered to.

**Note:** Ram Clear will clear Detail Settings and Basic Settings. This is required to set up CS Remote Care after it has already been configured.

To do this, under CS Remote Care menu, perform the following steps:

- Under CS Remote care Menu, select Start Maintenance and enter your ID number.
- 2) Press the [END] button and then the [Detail Setting] button.
- 3) Press the [Basic Setting] button
- 4) Press [RAM Clear], [Set], and then [End] buttons.

# **CS Remote Care HTTP Configuration**

# **CS** Remote Care Configuration Detail Settings

| CS Remote Care /Det        | ail Settings                  | END  | / #    |
|----------------------------|-------------------------------|------|--------|
| Completed                  | J.                            |      |        |
| Basic Setting              | Center/<br>Device ID Settings |      |        |
| Date & Time<br>Setting     | Initial<br>Transmission       |      |        |
| RAM Clear                  | Center ID 05                  |      |        |
| Communication<br>Log Print |                               |      |        |
| Software Switch            |                               |      | Access |
| Notification               | ZXCVBNM                       |      | Menu   |
| 1                          | 2 3 4 Start                   | Stop | Reset  |

| No. | Step                                                                                                    | Step description                                  |
|-----|----------------------------------------------------------------------------------------------------|---------------------------------------------------|
| 1.  | Press the <b>ID code</b> button, enter your seven-digit<br>employee ID # and then press the <b>ID code</b> again.                                          | Log in to CS Remote Care.                         |
| 2.  | Press the <b>Basic Setting</b> button and then press the button.                                                                                           | Access the Detail Settings.                       |
| з.  | Press the <b>Center ID</b> button, and then enter the appropriate Center ID based on the unit's vCare registration ComServerID, and then press the button. | Enter the ComServerID for the vCare registration. |
| 4.  | Press the button, and then press the button.                                                                                                    | Turn off Encryption under<br>Client Settings.     |

The Notification Settings must be configured as shown and outlined or History/Past Data for the selected Center Notification Items will not be collected.

### **CS Remote Care HTTP Configuration**

# CS Remote Care Configuration Detail Settings (cont'd.)

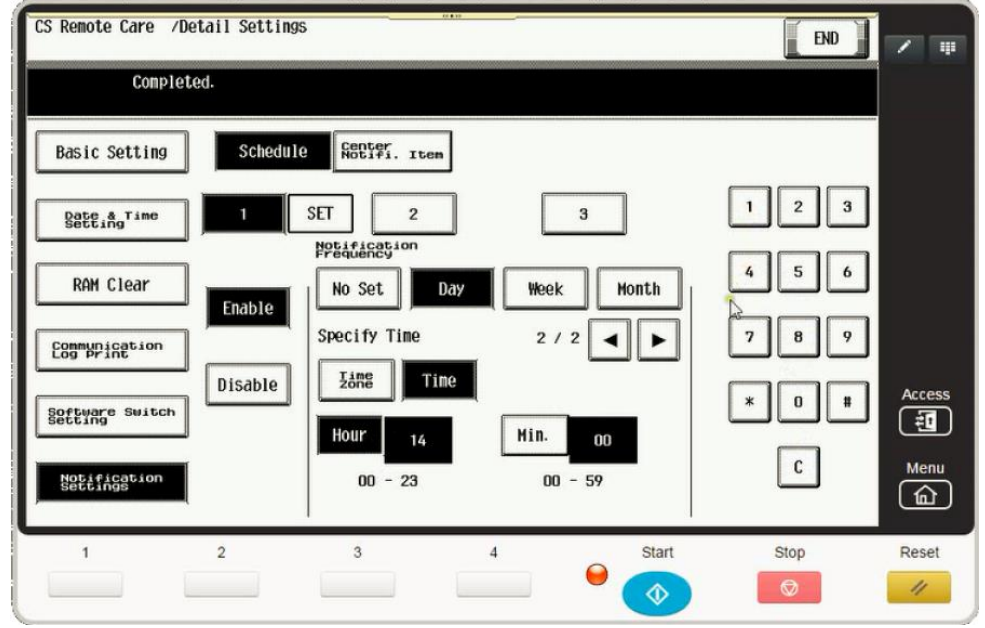

| No. | Step                                                                                                    | Step description                                                                                                    |
|-----|----------------------------------------------------------------------------------------------------|----------------------------------------------------------------------------------------------------|
| 1.  | Press the <b>Setting</b> button, and then enter<br>the current year/month/date, time (24-hour format)<br>and time zone, and then press the <b>SET</b> button.      | Configure the Date & Time Settings.                                                                                                    |
| 2.  | Press the button.                                                                                                    | Enter notification Settings.                                                                                                    |
| 3.  | Press the <b>Day</b> button. Next, select the <b>[Enable]</b> and <b>[Day]</b> buttons and then change the "Day Frequency" to "2".                                 | Access Schedule 1 and begin configuration.                                                                                                    |
| 4.  | For Models Ending in 4, 4e, 7, and 8:<br>Press the button, press the time button,<br>enter the hour (24-hour format) and minute, and<br>then press the SET button. | Configure the Schedule<br>Time.<br>Disable Schedule 2 and 3.<br>For Color Models ending in 4,<br>The Time button is on page 1<br>of schedule 1.<br>Models Not ending in 4, 4e,<br>7, or 8:<br>There is no Time button to<br>configure for Schedule 1.<br>Skip this step. |
| 5.  | Press the button and select<br>1,2,3,4,5,6,8,9. Do not select 7,10,11,or 12.                                                                                       | Configure the Center<br>Notification Items.                                                                                                    |

The Initial Transmission is the first connection to the vCare System.

If successful, Start Maintenance and Maintenance Complete must be performed.

# CS Remote Care HTTP Configuration Connecting the unit to the vCare System

| Service Mode                  | Exit                | CS Remote Care                                    |       | / #    |
|-------------------------------|---------------------|---------------------------------------------------|-------|--------|
| Machine                       | Firmware Version    | Job Complete                                      |       |        |
| Imaging Process<br>Adjustment | CS Remote Care      | Start<br>Maintenance                              |       |        |
| System 1                      | System 2            | Server Settings                                   | 1 2 3 |        |
| Counter                       | List Output         | Product Auth.<br>Settings                         | 456   |        |
| State<br>Confirmation         | Test Mode           |                                                   |       |        |
| ADF                           |                     | ID Code                                           | 7 8 9 |        |
| Finisher                      | Network<br>Settings | Settings http2<br>Scheduled End of<br>Maintenance | * 0 # | Access |
| Machine<br>Update Setting     |                     |                                                   | C     | Menu   |
|                               |                     |                                                   | j     |        |
| 1                             | 2 3                 | 4 Start                                           | Stop  | Reset  |
|                               |                     |                                                   |       | 1      |

| No. | Step                                                                                                    | Step description                                                                            |
|-----|----------------------------------------------------------------------------------------------------|---------------------------------------------------------------------------------------------|
| 1.  | Press the <b>Basic Setting</b> button.                                                                                                    | Return to the Basic Setting Menu.                                                           |
| 2.  | Press the <b>Press the</b> button, and then at the bottom of the screen press the <b>Printing</b>                                                                                                    | Initial the Initial Transmission to the vCare System.                                       |
| 3.  | Following "Job" complete count allow a minute to<br>pass, press the <b>Haintenance</b> button, enter your<br>seven-digit Employee ID #, press <b>END</b> , and<br>then press the <b>Haintenance</b> button. | Start Maintenance and<br>Complete Maintenance to<br>finish the vCare Connection<br>process. |
| 4.  | Press the <b>Exit</b> button.                                                                                                    | Exit Service Mode.                                                                          |

The Server Settings can be configured to communicate directly with vCare or be pointed to send to the customer's internal E-Mail server for nonstandard connections.

#### CS Remote Care 1-Way E-Mail Configuration CS Remote Care Configuration Server Settings

| CS Remote Care /       | Server Settings         | 0000                                   | END        |        |
|------------------------|-------------------------|----------------------------------------|------------|--------|
|                        |                         |                                        |            |        |
| Server for RX          | SMTP Server SMTP Number | r Connection Authen<br>Time-out on Set | l 2 3      |        |
| Receive                |                         |                                        | 4 5 6      |        |
| TX/RX Test             | <u>-</u> . 0. 0.        |                                        | 789        |        |
| Data<br>Initialization |                         |                                        | * 0 #      | Access |
|                        | Input IP Address        | FQDN input                             | С          | Menu   |
| 1                      | 2 3                     | 4                                      | Start Stop | Reset  |

| No. | Step                                               | Step description               |
|-----|----------------------------------------------------|--------------------------------|
| 1.  | E-Mail2                                            | Choose E-Mail                  |
|     | Press the button.                                  | communication protocol.        |
| 2.  | Server                                             | Access the Server Setting      |
|     | Press the <b>Lease</b> button and then press the   | Menu and go to the Receive     |
|     | Receive button.                                    | Settings menu.                 |
| 3.  | Enter the receiving E-Mail address provided by the | Enter the E-Mail address       |
|     | vCare Administrator.                               | which will receive the E-Mail. |
|     |                                                    |                                |
|     | For Non-standard set up, this address may be an    |                                |
| 4   | E-mail address for a customer's E-mail Server.     | Disable the Mail sheek         |
| 4.  | Press the Mail Check                               | Disable the Mail check.        |
|     | button, press the                                  |                                |
|     | button.                                            |                                |
| 5.  | Send                                               | Access the Send Settings       |
|     | Press the button.                                  | Menu.                          |
| 6.  | Enter The SMTP Server IP address or Name. To       | Enter the SMTP Server          |
|     | FQDN input                                         | Address.                       |
|     | enter a name, press the button                     |                                |
|     | and enter the name.                                |                                |
|     | For non-standard set up, this address may be an    |                                |
|     | the customer's E-mail Server address.              |                                |
| 7.  | SHIP Hunter                                        | Enter the SMTP port number     |
|     | Press the port number button and enter the         | (25 or 2525).                  |
|     | SMTP Port number.                                  |                                |

Notes: Data Initialization clears the Server Settings of CS Remote Care

The Authentication Settings are provided by vCare Technical Support.

5-B

### **CS** Remote Care 1-Way E-Mail Configuration

# CS Remote Care Configuration Server Settings (Cont'd.)

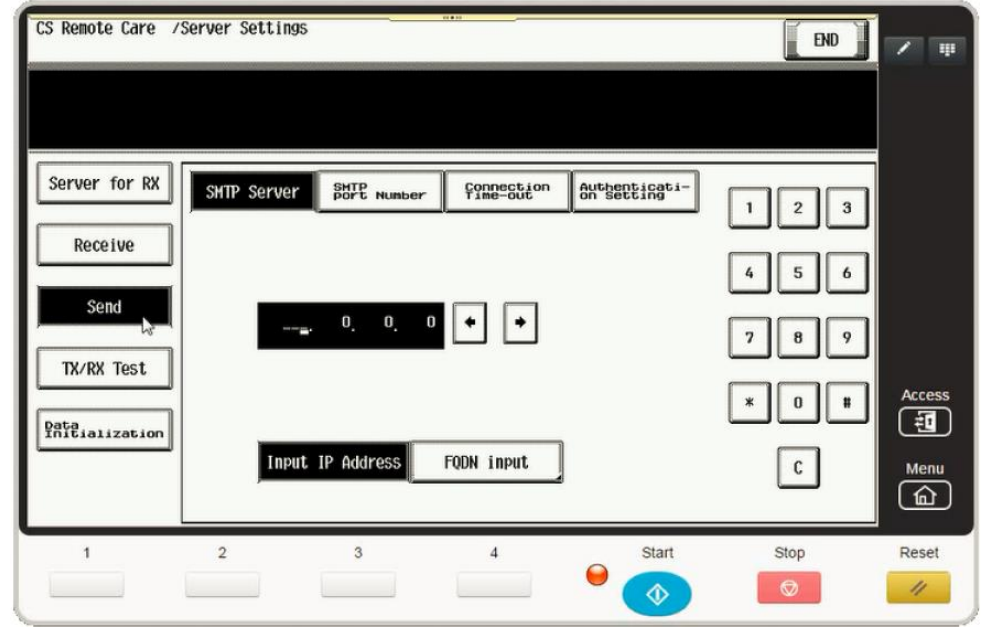

| No. | Step                                                                                                    | Step description                                                                                                    |
|-----|----------------------------------------------------------------------------------------------------|----------------------------------------------------------------------------------------------------|
| 8.  | Press the and configure the connection time-out.                                                                                                    | Configure the Connection<br>Time-Out/Change if required.                                                                                                    |
| 9.  | Press the button and then press the button followed by the button.                                                                                                    | Enter Authentication Setting<br>Menu and SMTP<br>Authentication Settings<br>section.                                                                                                    |
| 10. | Press the User ID button and enter the User ID provided by the vCare Administrator. Next, press the Password button and enter the Password provided by the vCare Administrator as well as the provided by the vCare Administrator. | Enter the Authentication<br>Credentials provided by the<br>vCare Administrator.<br>For non-standard set up,<br>theses may be the<br>credentials associated with<br>customer's E-mail Server.<br>They might also be turned off<br>for non-standard<br>configurations. |
| 11. | Press the <b>TX/RX Test</b> button followed by the button.                                                                                                    | Perform the tx/rx test.<br>If successful, proceed to the<br>next step. If not,<br>troubleshoot the error code.                                                                                                    |

The Center ID is the vCare ComServerID # which the unit was registered to.

5-B

The E-Mail Address to be configured is based on which vCare ComServerID # the unit is registered to, and is not always the same for this reason.

**Note**: Ram Clear will clear Detail Settings and Basic Settings. This is required to set up CS Remote Care after it has already been configured.

To do this, under CS Remote Care menu, perform the following steps:

- 5) Under CS Remote care Menu, select Start Maintenance and enter your ID number.
- Press the [END] button and then the [Detail Setting] button.
- 7) Press the [Basic
- Setting] button
   Press [RAM
   Clear], [Set], and then [End]
   buttons.

# CS Remote Care 1-Way E-Mail Configuration

# **CS Remote Care Configuration Detail Settings**

| CS Remote Care /Detail Settings |                           |       |        |
|---------------------------------|---------------------------|-------|--------|
| Completed                       |                           |       |        |
| Basic Setting                   | Senter, Item Transmission |       |        |
| Bate & Time                     | Center ID US Device ID    | 123   |        |
| RAM Clear                       | E-Mail Address            | 456   |        |
| Communication                   |                           | 789   |        |
| Software Switch                 |                           | * 0 # | Access |
| Besponse                        | Encryption Yes No         | С     | Menu   |
| 1                               | 2 3 4 Start               | Stop  | Reset  |

| No. | Step                                             | Step description                 |
|-----|--------------------------------------------------|----------------------------------|
| 1.  | ID Code                                          | Log in to CS Remote Care.        |
|     | Press the <b></b> button, enter your seven-digit |                                  |
|     | employee ID # and then press the                 |                                  |
|     | again.                                           |                                  |
| 2.  | Press the <b>Betain</b> button and then the      | Access the Detail Settings.      |
|     | Basic Setting button.                            |                                  |
| 3.  | Center ID                                        | Enter the ComServerID for the    |
|     | appropriate Center ID based on the unit's vCare  | vCare registration.              |
|     | registration ComServerID, and then press the     |                                  |
|     | END                                              |                                  |
| 4.  |                                                  | Configure the E-mail address for |
|     | Press the button and enter the                   | the Detail Settings.             |
|     | E-mail address associated with the vCare         |                                  |
|     |                                                  |                                  |
|     | populated on and then press the button.          |                                  |
|     | Direct Channel example:                          | Dealer Channel example:          |
|     | kmcorex@kmbsvcare.com                            | KMDcorex@kmbizhubvcare.com       |
|     | From Center ID numbers US102-US109, the x        | For Dealer Channel, the via and  |
|     | becomes the last number of the Center ID         | number higher than the ending    |
|     | From Center ID numbers US110-US1xx, the x        | of the Center ID number          |
|     | becomes the last two numbers of the Center ID    |                                  |
|     | From Center ID numbers US300-US3xx, the x        |                                  |
|     | becomes the all three numbers of the Center ID   |                                  |
|     | Press the button for Encryption.                 | Turn off Encryption.             |

The Notification Settings must be configured as shown and outlined or History/Past Data for the selected Center Notification Items will not be collected.

# CS Remote Care 1-Way E-Mail Configuration

# CS Remote Care Configuration Detail Settings (cont'd.)

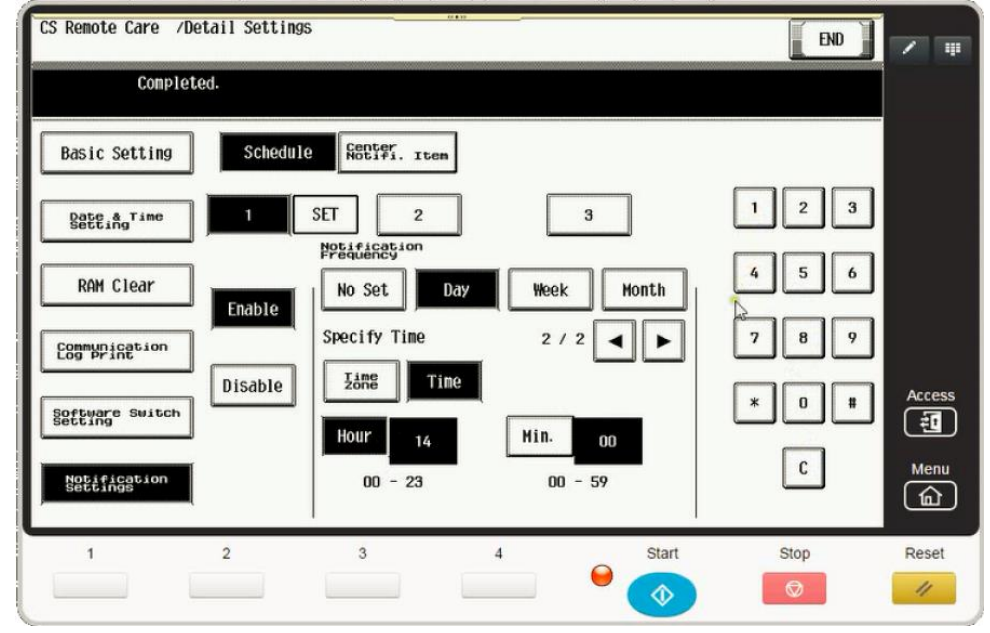

| No. | Step                                                                                                    | Step description                                                                                                    |
|-----|----------------------------------------------------------------------------------------------------|----------------------------------------------------------------------------------------------------|
| 1.  | Press the <b>Setting</b> button, and then enter<br>the current year/month/date, time (24-hour format)<br>and time zone, and then press the <b>SET</b> button.      | Configure the Date & Time Settings.                                                                                                    |
| 2.  | Press the button.                                                                                                    | Enter notification Settings.                                                                                                    |
| 3.  | Press the button. Next, select the <b>[Enable]</b> and <b>[Day]</b> buttons and then change the "Day Frequency" to "2".                                            | Access Schedule 1 and begin configuration.                                                                                                    |
| 4.  | For Models Ending in 4, 4e, 7, and 8:<br>Press the button, press the time button,<br>enter the hour (24-hour format) and minute, and<br>then press the SET button. | Configure the Schedule<br>Time.<br>Disable Schedule 2 and 3.<br>For Color Models ending in 4,<br>The Time button is on page 1<br>of schedule 1.<br>Models Not ending in 4, 4e,<br>7, or 8:<br>There is no Time button to<br>configure for Schedule 1.<br>Skip this step. |
| 5.  | Press the button and select                                                                                                    | Configure the Center<br>Notification Items.                                                                                                    |

The Initial Transmission is the first connection to the vCare System.

If successful, Start Maintenance and Maintenance Complete must be performed.

### CS Remote Care 1-Way E-Mail Configuration Connecting the unit to the vCare System

| Service Mode                  | Exit                | CS Remote Care                       |       | <b>/</b> # |
|-------------------------------|---------------------|--------------------------------------|-------|------------|
| Machine                       | Firmware Version    | Job Complete                         |       |            |
| Imaging Process<br>Adjustment | CS Remote Care      | Maintenance/<br>Default Settings     |       |            |
| System 1                      | System 2            | Server Settings                      | 1 2 3 |            |
| Counter                       | List Output         | Product Auth.<br>Settings            | 456   |            |
| State<br>Confirmation         | Test Mode           |                                      |       |            |
| ADF                           |                     | ID Code                              | 7 8 9 |            |
| Finisher                      | Network<br>Settings | Settings E-Mail2<br>Scheduled End of | * 0 # | Access     |
| Hachine<br>Update Setting     |                     | Ŀ.                                   | C     | Menu       |
| 1                             | 2 3                 | 4 Start                              | Stop  | Reset      |

| No. | Step                                                                                                    | Step description                                                                            |
|-----|----------------------------------------------------------------------------------------------------|---------------------------------------------------------------------------------------------|
| 1.  | Press the <b>Basic Setting</b> button.                                                                                                    | Return to the Basic Setting Menu.                                                           |
| 2.  | Press the <b>Initials</b> button, and then at the bottom of the screen press the <b>Initials</b>                                                                                                    | Initial the Initial Transmission to the vCare System.                                       |
| 3.  | Following "Job" complete count allow a minute to<br>pass, press the <b>Startenance</b> button, enter your<br>seven-digit Employee ID #, press <b>END</b> , and<br>then press the <b>Construction</b> button. | Start Maintenance and<br>Complete Maintenance to<br>finish the vCare Connection<br>process. |
| 4.  | Press the <b>Exit</b> button.                                                                                                    | Exit Service Mode.                                                                          |

#### Troubleshooting

Transmission Error codes can be found under the Troubleshooting section of the Field Service Manuals for these models.

These can be viewed or downloaded from the <u>www.mykonicam</u> inolta.com website. **Common vCare Communication Error Codes** 

# **HTTP Error Codes**

| No. | Code | Code Description                                                                                                    | Recommended Action                                                                              |
|-----|------|----------------------------------------------------------------------------------------------------|-------------------------------------------------------------------------------------------------|
| 1.  | 0### | Transmission error ###: http responding<br>code (hexadecimal). For http responding<br>code, see RFC issued by IETF after<br>converting hexadecimal number into<br>decimal one. | Check the http server.                                                                          |
| 2.  | 3002 | http request result problem • Unopened client ID was specified                                                                                                    | <ul> <li>Check user network<br/>environment.</li> <li>Check http server environment.</li> </ul> |
| 3.  | 3003 | http request result problem • Receive time out occurred.                                                                                                    | <ul> <li>Check user network<br/>environment.</li> <li>Check http server environment.</li> </ul> |
| 4.  | 3004 | http request result problem • Receive<br>error occurred. Or wrong request URL<br>was specified.                                                                                | <ul> <li>Check user network<br/>environment.</li> <li>Check http server environment.</li> </ul> |
| 5.  | 3007 | http request result problem • Internal<br>error occurred. Or due to internal reset,<br>process was stopped.                                                                    | <ul> <li>Check user network<br/>environment.</li> <li>Check http server environment.</li> </ul> |
| 6.  | 3008 | http request result problem • Connection to WebDAV server failed.                                                                                                    | <ul> <li>Check user network<br/>environment.</li> <li>Check http server environment.</li> </ul> |
| 7.  | 41FA | Control error • MIO response timed out.                                                                                                    | Turn the main power switch OFF and then ON.                                                     |

#### **SMTP Error Codes**

| No. | Code          | Code Description                                                                                                    | Recommended Action                                                                                    |
|-----|---------------|----------------------------------------------------------------------------------------------------|----------------------------------------------------------------------------------------------------|
| 1.  | 0###          | Transmission error ###: SMTP<br>responding code (hexadecimal). For<br>SMTP responding code, see RFC<br>issued by IETF converting hexadecimal<br>number into decimal one. | Check the SMTP server on user side.                                                                   |
| 2.  | 1030          | Machine ID mismatching Received an e-<br>mail which tells that machine ID<br>mismatches.                                                                                 | <ul> <li>Check the machine ID setting.</li> <li>Check the machine ID setting on host side.</li> </ul> |
| 3.  | 203C          | Connection timeout                                                                                                    | Check timeout setting.                                                                                |
| 4.  | 2039          | Socket is not connected • LAN cable on the copier side is detached.                                                                                                    | Check the SMTP server and POP3 server on user side.                                                   |
| 5.  | 4104,<br>4105 | During e-mail transmission from MFP to<br>the center, the SMTP channel is not in<br>the "Ready" status and MFP cannot<br>send e-mail.                                    | Wait for a while and try transmitting again.                                                          |
| 6.  | 5217          | MIO detects error when sending an attached file.                                                                                                    | Check the SMTP server /POP3 server environment on user's side.                                        |